## Добавление роли «Администратор питания» и «Учитель» в Электронной школе

1. Роль может назначить сотрудник с ролью «Администратор школы», через «Управление ролями»

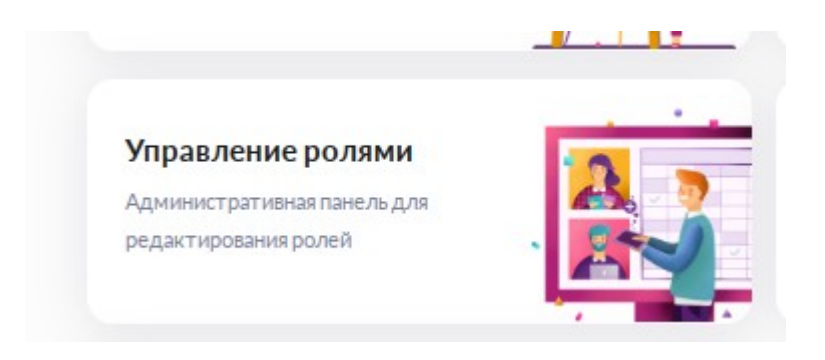

2. Открыть список сотрудников, с необходимой ролью

| Администратор Управление ролями                                                                              |                                 |  |  |  |  |
|----------------------------------------------------------------------------------------------------|---------------------------------|--|--|--|--|
| 🕞 Управляемые роли                                                                                           |                                 |  |  |  |  |
| Учитель (Глобальная роль 9, локальная роль 120)                                                              |                                 |  |  |  |  |
| Администратор питания (Глобальная роль 26, локальная роль 121)                                               |                                 |  |  |  |  |
| Если список пуст, значит, в этой организации, роль никому не назначена.<br>З Администратор Управление ролями |                                 |  |  |  |  |
| Учитель (Глобальная роль 9, локальная роль 120)                                                              | Тестовая школа №6 для кураторов |  |  |  |  |
| иничето не найдено<br>Ничето не найдено<br>Попробуйте изменить поисковый<br>запрос                           |                                 |  |  |  |  |

3. По кнопке добавить, во вкладке СНИЛС — находим нужного сотрудника. Необходимо ввести СНИЛС и нажать кнопку «Найти»

Обращаем внимание, что через МЭШ сотрудники смогут авторизоваться в модуле «Учет питания», только после синхронизации систем!

| ния 📀 Справка               | Пользователь<br>Введите идентификатор, СНИЛС или данные                                           |  |  |
|-----------------------------|---------------------------------------------------------------------------------------------------|--|--|
|                             | Данные Идентификатор <mark>СНИЛС</mark>                                                           |  |  |
| естовая школа №6 для курат( | СНИЛС                                                                                             |  |  |
|                             | 999-999-999-99<br>Ввести СНИЛС                                                                    |  |  |
|                             | При заполнении СНИЛС остальные данные можно не заполнять, они подгрузятся в профиль автоматически |  |  |
|                             |                                                                                                   |  |  |
|                             | Отменить На                                                                                       |  |  |

4. У сотрудника с нужной ролью нажимает «+» и кнопку «Сохранить»

| П        | <b>іользов</b><br>ведите и | <b>атель</b><br>ідентификатор, CHl    | ИЛС или данные                                     | ×        |
|----------|----------------------------|---------------------------------------|----------------------------------------------------|----------|
| Д        | lанные                     | Идентификатор                         | снилс                                              |          |
| ата<br>С | нилс                       |                                       |                                                    |          |
|          |                            | 05                                    |                                                    | ×        |
| Π        | ри запол<br>одгрузят       | нении СНИЛС оста<br>ся в профиль авто | альные данные можно не заполнять, они<br>матически | 1        |
| в        | выбери                     | те какого поль                        | зователя нужно добавить                            |          |
|          | Тестов                     | зая школа №6 для                      | , Сотрудник № 1000030200<br>кураторов              | +        |
|          |                            |                                       |                                                    |          |
|          |                            |                                       |                                                    | V        |
|          |                            |                                       | Отменить                                           | охранить |

5. Пользователь успешно добавлен

| моя школа 🗄 Кабинет учителя 🖸 | 🖻 Организация обучения 🛛 🖈 Аналитика и отчетность  🤂 | 🕉 <b>Управление ролями 🛛 😐</b> Организация обу | ения 📀 Справка                      | <ul> <li>Пользователь добавлен!</li> </ul> |
|-------------------------------|------------------------------------------------------|------------------------------------------------|-------------------------------------|--------------------------------------------|
| Администратор Управле         | ние ролями                                           |                                                |                                     |                                            |
|                               | 🕞 Учитель (Глобальная роль 9, локальная рол          | ть 120)                                        | Тестовая школа №6 для кураторов 🛛 🗸 | + Добавить                                 |
|                               | Пользователи в образовательной организации           |                                                |                                     |                                            |
|                               | , naON@                                              |                                                |                                     | Ċ                                          |
|                               |                                                      |                                                |                                     |                                            |